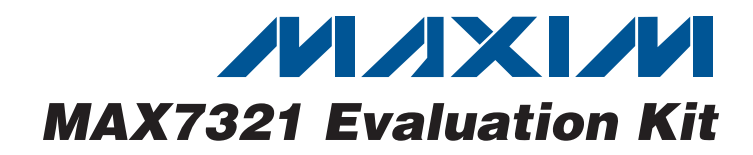

## **General Description**

The MAX7321 evaluation kit (EV kit) provides a proven design to evaluate the MAX7321 I<sup>2</sup>C port expander with eight open-drain I/Os. The EV kit also includes Windows<sup>®</sup> 2000/XP- and Windows Vista<sup>®</sup>-compatible software that provides a simple graphical user interface (GUI) for exercising the features of the MAX7321. The MAX7321 EV kit PCB comes with a MAX7321ATE+ installed.

## **Ordering Information**

| PART          | ТҮРЕ   |
|---------------|--------|
| MAX7321EVKIT+ | EV Kit |

+Denotes lead(Pb)-free and RoHS compliant.

| DESIGNATION                 | QTY | DESCRIPTION                                                            |
|-----------------------------|-----|------------------------------------------------------------------------|
| C1, C3–C10,<br>C17, C23–C26 | 14  | 0.1µF ±10%, 16V X7R ceramic<br>capacitors (0603)<br>TDK C1608X7R1C104K |
| C2, C13, C15                | 3   | 10μF ±20%, 6.3V X5R ceramic<br>capacitors (0805)<br>TDK C2012X5R0J106M |
| C11, C12                    | 2   | 10pF ±5%, 50V C0G ceramic<br>capacitors (0603)<br>TDK C1608C0G1H100J   |
| C14, C16                    | 2   | 1µF ±20%, 6.3V X5R ceramic<br>capacitors (0603)<br>TDK C1608X5R0J105K  |
| C18, C19                    | 2   | 22pF ±5%, 50V C0G ceramic<br>capacitors (0603)<br>TDK C1608C0G1H220J   |
| C20                         | 1   | 3300pF ±10%, 50V X7R ceramic<br>capacitor (0603)<br>TDK C1608X7R1H332K |
| C21, C22                    | 2   | 10μF ±20%, 6.3V X5R ceramic<br>capacitors (0603)<br>TDK C1608X5R0J106M |
| D1                          | 1   | Green LED (0603)                                                       |
| D2                          | 1   | Red LED, 700nm at 3mcd (T1-3/4)                                        |
| D3–D6                       | 4   | Red LEDs (0603)                                                        |
| D7                          | 1   | Yellow LED (1206)                                                      |
| FB1                         | 1   | 0Ω ±5% resistor (0603)                                                 |

#### ♦ Wide 1.71V to 5.5V Supply Range

- Windows 2000/XP- and Windows Vista (32-Bit)-Compatible Software
- USB-PC Connection (Cable Included)
- USB Powered
- Lead(Pb)-Free and RoHS Compliant
- Proven PCB Layout
- Fully Assembled and Tested

**Features** 

**Component List** 

| DESIGNATION            | QTY | DESCRIPTION                                                       |
|------------------------|-----|-------------------------------------------------------------------|
| H1                     | 0   | Not installed, 10-pin header (2 x 5)                              |
| H2, H3                 | 2   | 8-pin headers                                                     |
| JU1, JU3               | 2   | Dual-row (2 x 4) 8-pin headers                                    |
| JU2, JU4–JU8           | 6   | 3-pin headers                                                     |
| JUA–JUE                | 0   | Not installed, shorted with PCB trace                             |
| P1                     | 1   | USB type-B right-angle female receptacle                          |
| R1, R2,<br>R10–R13     | 6   | 200Ω ±5% resistors (0603)                                         |
| R3, R8, R9,<br>R14–R17 | 7   | $10k\Omega \pm 5\%$ resistors (0603)                              |
| R4                     | 1   | $2.2k\Omega \pm 5\%$ resistor (0603)                              |
| R5                     | 1   | $1.5$ k $\Omega \pm 5$ % resistor (0603)                          |
| R6, R7                 | 2   | $27\Omega \pm 5\%$ resistors (0603)                               |
| R18–R21                | 4   | $1k\Omega \pm 5\%$ resistors (0603)                               |
| R22–R25                | 0   | Not installed, resistors (0603)                                   |
| R26                    | 1   | $20k\Omega \pm 5\%$ resistor (0603)                               |
| SW0-SW7                | 8   | Momentary 6mm pushbutton switches                                 |
| U1                     | 1   | I <sup>2</sup> C port expander (16 TQFN-EP*)<br>Maxim MAX7321ATE+ |
| U2                     | 1   | Low-cost microcontroller<br>(68 QFN-EP*)<br>Maxim MAXQ2000-RAX+   |

\*EP = Exposed pad.

Windows and Windows Vista are registered trademarks of Microsoft Corp.

## 

Maxim Integrated Products 1

For pricing, delivery, and ordering information, please contact Maxim Direct at 1-888-629-4642, or visit Maxim's website at www.maxim-ic.com.

| DESIGNATION | QTY | DESCRIPTION                                                        |
|-------------|-----|--------------------------------------------------------------------|
| U3          | 1   | 93C46 type (64kx16) 3-wire EEPROM<br>(8 SO)                        |
| U4          | 1   | UART-to-USB converter (32 TQFP)                                    |
| U5          | 1   | 3.3V regulator (5 SC70)<br>Maxim MAX8511EXK33+T<br>(Top Mark: AEI) |
| U6          | 1   | 2.5V regulator (5 SC70)<br>Maxim MAX8511EXK25+T<br>(Top Mark: ADV) |
| U7          | 1   | Level translator (10 µMAX <sup>®</sup> )<br>Maxim MAX1840EUB+      |

## **Component List (continued)**

| DESIGNATION | QTY | DESCRIPTION                                                   |
|-------------|-----|---------------------------------------------------------------|
| Y1          | 1   | 16MHz crystal (HCM49)<br>Hong Kong X'tals<br>SSM1600000E18FAF |
| Y2          | 1   | 6MHz crystal (HCM49)<br>Hong Kong X'tals<br>SSL6000000E18FAF  |
| —           | 8   | Shunts (JU1–JU8)                                              |
|             | 1   | PCB: MAX7321 Evaluation Kit+                                  |

µMAX is a registered trademark of Maxim Integrated Products, Inc.

## **Component Suppliers**

| SUPPLIER              | PHONE        | WEBSITE                 |
|-----------------------|--------------|-------------------------|
| Hong Kong X'tals Ltd. | 852-35112388 | www.hongkongcrystal.com |
| TDK Corp.             | 847-803-6100 | www.component.tdk.com   |

Note: Indicate that you are using the MAX7321 when contacting these component suppliers.

## \_MAX7321 EV Kit Files

| FILE                | DESCRIPTION                                |
|---------------------|--------------------------------------------|
| INSTALL.EXE         | Installs the EV kit files on your computer |
| MAX7321.EXE         | Application program                        |
| FTD2XX.INF          | USB device driver file                     |
| UNINST.INI          | Uninstalls the EV kit software             |
| USB_Driver_Help.PDF | USB driver installation help file          |

## \_Quick Start

#### **Required Equipment**

- MAX7321 EV kit (USB cable included)
- A user-supplied Windows 2000/XP- or Windows Vista-compatible PC with a spare USB port

**Note:** In the following sections, software-related items are identified by bolding. Text in **bold** refers to items directly from the EV kit software. Text in **bold and under-lined** refers to items from the Windows operating system.

#### Procedure

The MAX7321 EV kit is fully assembled and tested. Follow the steps below to verify board operation:

- Visit <u>www.maxim-ic.com/evkitsoftware</u> to download the latest version of the EV kit software, 7321Rxx.ZIP. Save the EV kit software to a temporary folder and uncompress the ZIP file.
- Install the EV kit software on your computer by running the INSTALL.EXE program inside the temporary folder. The program files are copied and icons are created in the Windows <u>Start I Programs</u> menu.
- 3) Verify that all jumpers (JU1–JU8) are in their default positions, as shown in Table 1.

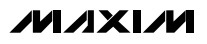

- 4) Connect the USB cable from the PC to the EV kit board. A <u>New Hardware Found</u> window pops up when installing the USB driver for the first time. If you do not see a window that is similar to the one described above after 30 seconds, remove the USB cable from the board and reconnect it. Administrator privileges are required to install the USB device driver on Windows.
- 5) Follow the directions of the <u>Add New Hardware</u> <u>Wizard</u> to install the USB device driver. Choose the <u>Search for the best driver for your device</u> option. Specify the location of the device driver to be <u>C:\Program Files\MAX7321</u> (default installation directory) using the <u>Browse</u> button. During device driver installation, Windows may show a warning message indicating that the device driver Maxim uses does not contain a digital signature. This is not an error condition and it is safe to proceed with installation. Refer to the USB\_Driver\_Help.PDF document included with the software for additional information.
- Start the MAX7321 EV kit software by opening its icon in the <u>Start I Programs</u> menu. The EV kit software main window appears, as shown in Figure 1.
- 7) Verify that the P0–P7 port states are set to 1 (set as inputs). Write 0 to P0–P7 to drive low by checking the corresponding checkboxes on the GUI interface. P0–P3 have LEDs that light up when the port states are set to 0.

#### **Detailed Description of Software**

The main window of the MAX7321 EV kit is shown in Figure 1.

To write to P0–P7, check the corresponding checkbox and press the **Write** button. The port state appears next to the port checkbox. The port state can only be **0** or **1**.

To read from P0–P7, press the **Read Byte** button. To read P0–P7 and their respective transition flags, press the **Read 2 Bytes** button. Reading 2 bytes always returns **0** when the port state is set to **0**. When P0–P7 port states are set to **1**, P0–P7 are configured as inputs and pressing the **Read 2 Bytes** button returns both the current state and the transition flag.

| JUMPER | SHUNT<br>POSITION | DESCRIPTION                                                                                     |
|--------|-------------------|-------------------------------------------------------------------------------------------------|
|        | 1-2               | AD0 connects to GND                                                                             |
| 11.14  | 3-4               | AD0 connects to SCL                                                                             |
| JUT    | 5-6               | AD0 connects to V+                                                                              |
|        | 7-8*              | AD0 connects to SDA                                                                             |
|        | 1-2*              | V+ is powered from the on-board +3.3V supply                                                    |
| JU2    | 2-3               | V+ is powered from an external supply                                                           |
|        | 1-2               | AD2 connects to GND                                                                             |
|        | 3-4               | AD2 connects to SCL                                                                             |
| 103    | 5-6               | AD2 connects to V+                                                                              |
|        | 7-8*              | AD2 connects to SDA                                                                             |
| 11.14  | 1-2               | VP is powered from an external supply                                                           |
| JU4    | 2-3*              | VP is powered from the on-board V+ supply                                                       |
| 11.15  | 1-2*              | MAXQ2000 microcontroller-generated SCL                                                          |
| 505    | 2-3               | External SCL                                                                                    |
| 1110   | 1-2*              | MAXQ2000 microcontroller-generated SDA                                                          |
| 106    | 2-3               | External SDA                                                                                    |
| 11.17  | 1-2               | Connects D7 to P2 (used to demonstrate that multiple ports can be used to sink higher currents) |
| JU7    | 2-3*              | Connects D5 to P2                                                                               |
| 11.10  | 1-2               | Connects D7 to P3 (used to demonstrate that multiple ports can be used to sink higher currents) |
| 100    | 2-3*              | Connects D6 to P3                                                                               |

#### Table 1. MAX7321 EV Kit Jumper Descriptions (JU1–JU8)

\*Default position.

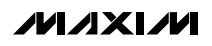

| Port State<br>Port State<br>P7 1<br>P6 1<br>P5 1<br>P4 1<br>P3 1                                | Port Status       INT Flags         P7       1         P6       1         P5       1         P4       1         P0       1         P1       P5         P3       1         P4       1         P5       1         P6       1         P5       1         P4       1         P5       1         P4       1         P5       1         P5       1         P4       1         P5       1 |
|-------------------------------------------------------------------------------------------------|----------------------------------------------------------------------------------------------------|
| <ul> <li>✓ P3 1</li> <li>✓ P2 1</li> <li>✓ P1 1</li> <li>✓ P0 1</li> <li>✓ AutoWrite</li> </ul> | P3 1 P3 0<br>P2 1 P2 0<br>P1 1 P1 0<br>P0 1 P0 0                                                                                                    |
| Write<br>I2C Address<br>0×CEh                                                                   | Read Byte AutoRead Read 2 Bytes                                                                                                    |

Figure 1. MAX7321 EV Kit Software Main Window

| Connection 2-wire interface                |                         |                         |  |
|--------------------------------------------|-------------------------|-------------------------|--|
| Device Address Target Device Address:      | 0000000r/w Hu           | nt for active listeners |  |
| General commands SMBus register watch Lo   | w Level commands        |                         |  |
| Command (SMBus Protocols, Raw Block Read/  | Write, EEPROM Read/Writ | e)                      |  |
| Q - SMBusQuick(addr) -> device present?    | Execute                 | PASS/FAIL               |  |
| Command byte: 0x00 💌 Data Out: {0x         | 00, 0xCD }              | *                       |  |
| Byte count: 1 🛋 Data In: ?                 |                         |                         |  |
| 🔲 Use SMBus PEC Packet Error Correction by | e                       |                         |  |
|                                            |                         |                         |  |
|                                            |                         |                         |  |
|                                            |                         |                         |  |
|                                            |                         |                         |  |
|                                            |                         |                         |  |

Figure 2. Advanced User Interface Window

The AutoWrite and AutoRead checkboxes can be checked to have the software automatically perform write and read operations. AutoWrite allows the user to change port states without pressing the Write button. AutoRead allows pushbutton inputs to be read without pressing the Read buttons. There are two AutoRead checkboxes, but only one can be pressed at a time.

The **I2C Address** drop-down list has a feature to **AutoDetect**. Users have the option to choose their own I<sup>2</sup>C address from the list, even if that address is not detected. When an address is selected that is not detected, the software GUI displays **MAX7321EVKit not connected** in the status bar.

#### Advanced User Interface

A serial interface can be used by advanced users by selecting **Options I Interface (Advanced Users)** from the menu bar.

For I<sup>2</sup>C, select the **2-wire interface** tab, as shown in Figure 2. Press the **Hunt for active listeners** button to obtain the current MAX7321 slave address in the **Target Device Address** combo box. In the **General commands** tab, select **1 – SMBusSend-Byte(addr,cmd)** in the **Command** drop-down list. Enter the desired values into the **Command byte** combo box and press the **Execute** button.

#### \_Detailed Description of Hardware

The MAX7321 EV kit provides a proven layout for the MAX7321. Jumper blocks JU1 and JU3 select the I<sup>2</sup>C device address (refer to the MAX7321 IC data sheet for detailed information). Headers H2 and H3 provide labeled test points for all of the MAX7321 pins. Ports P0–P3 have LEDs. Ports P2 and P3 can be tied together to double the LED current on D7 by changing the shunt position on JU7 and JU8. Ports P4–P7 do not include LEDs for customized port testing. All ports have momentary pushbutton switches.

# Evaluates: MAX7321

#### **User-Supplied Power Supply**

The MAX7321 EV kit is powered completely from the USB port by default. By default, V+ is 3.3V and the port voltage is 3.3V. To set the port (LED) voltage independent of V+, move the shunt on JU4 to the 1-2 position and provide a positive voltage on the VPEXT pad. To set a different voltage on V+, move the shunt on JU2 to the 2-3 position and provide a positive voltage on the EXT\_V+ pad.

#### **User-Supplied I<sup>2</sup>C Interface**

The MAX7321 EV kit uses the on-board SDA and SCL by default. For user-supplied I<sup>2</sup>C, change the shunt position on JU5 and JU6 to the 2-3 position. JU5 connects to the EXT\_SCL pad and JU6 connects to the EXT\_SDA pad. If supplying I<sup>2</sup>C, make sure to pull up the SDA and SCL lines to V+ or to an external voltage.

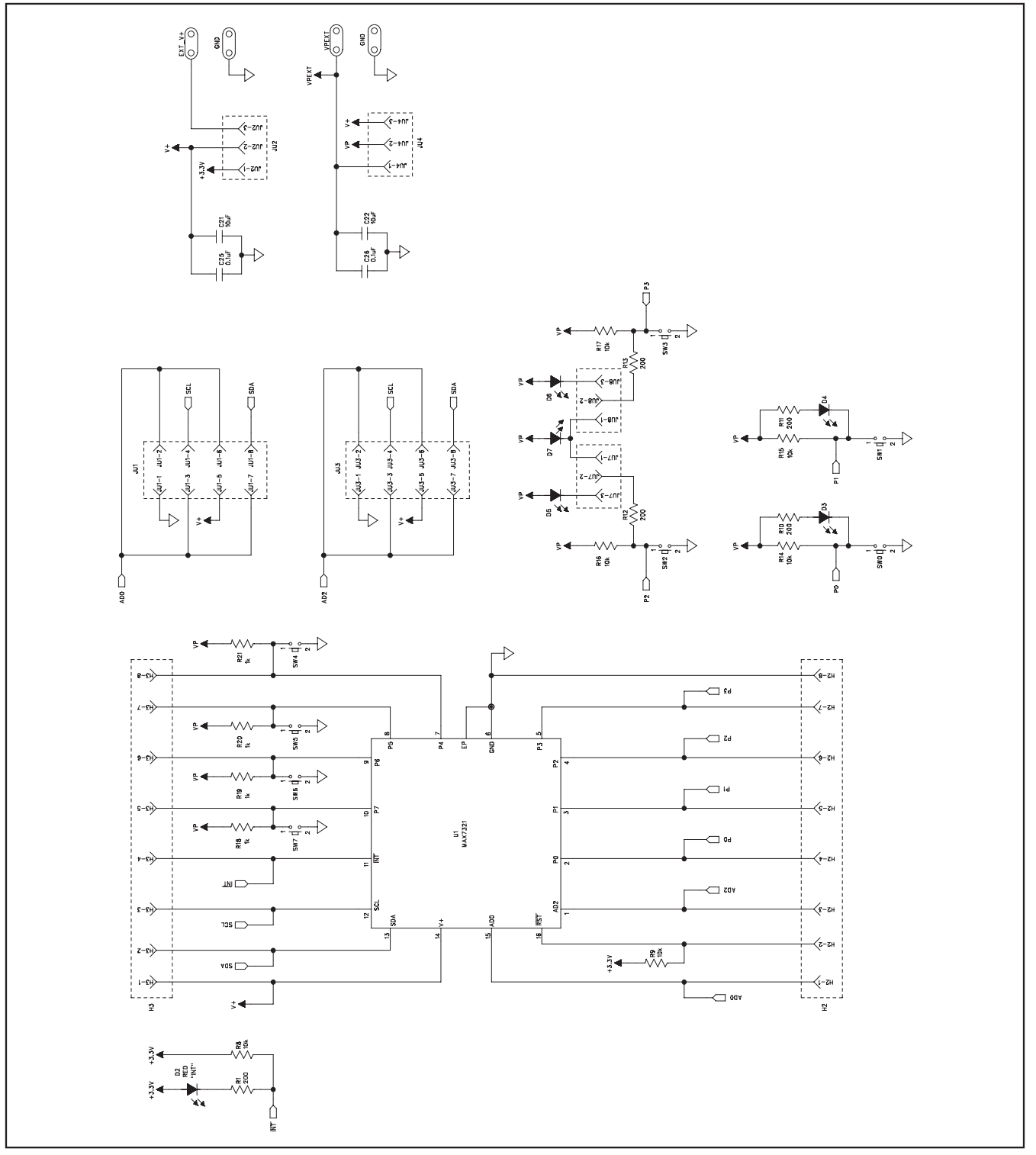

Figure 3a. MAX7321 EV Kit Schematic (1 of 3)

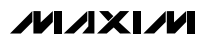

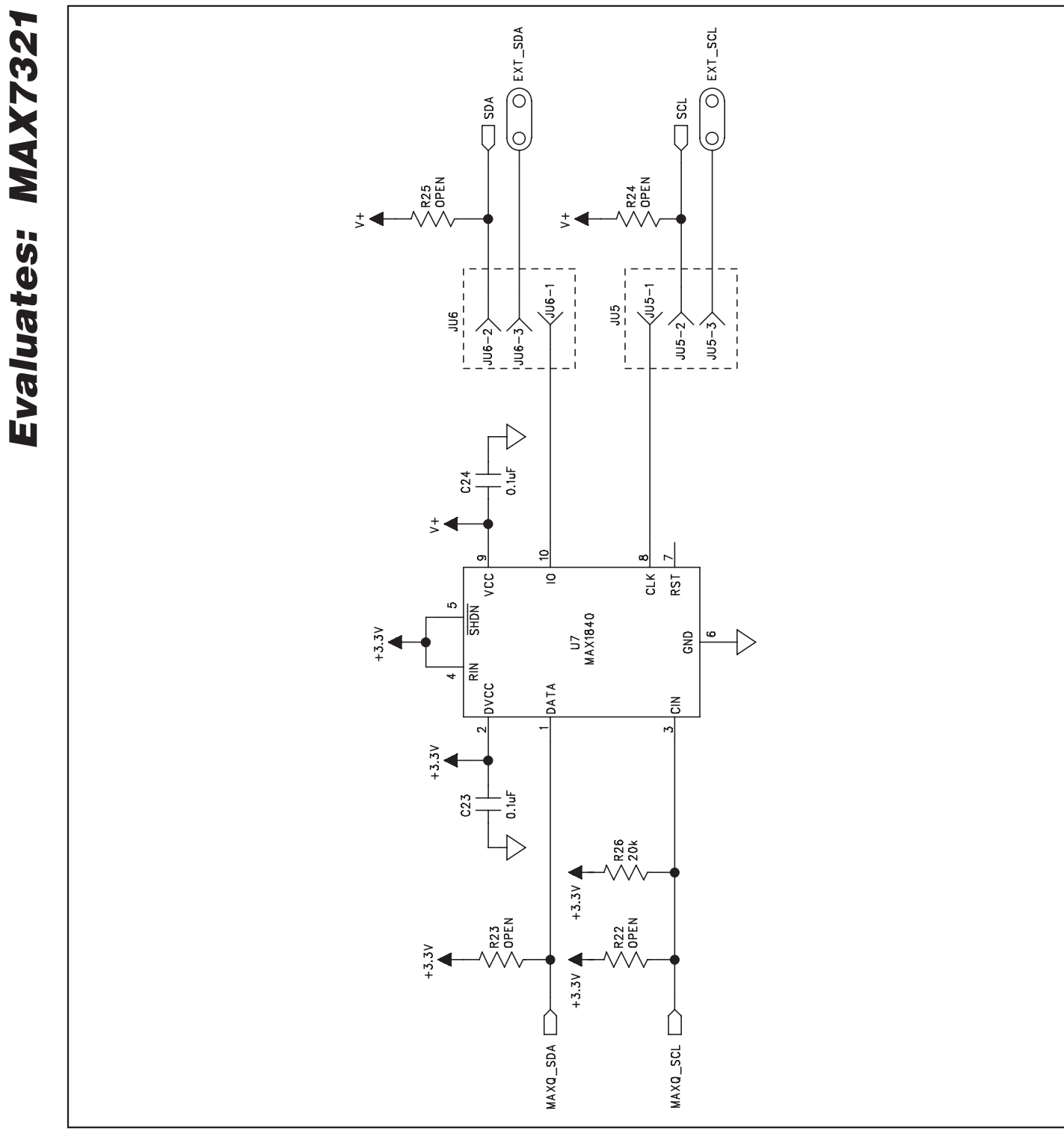

Figure 3b. MAX7321 EV Kit Schematic (2 of 3)

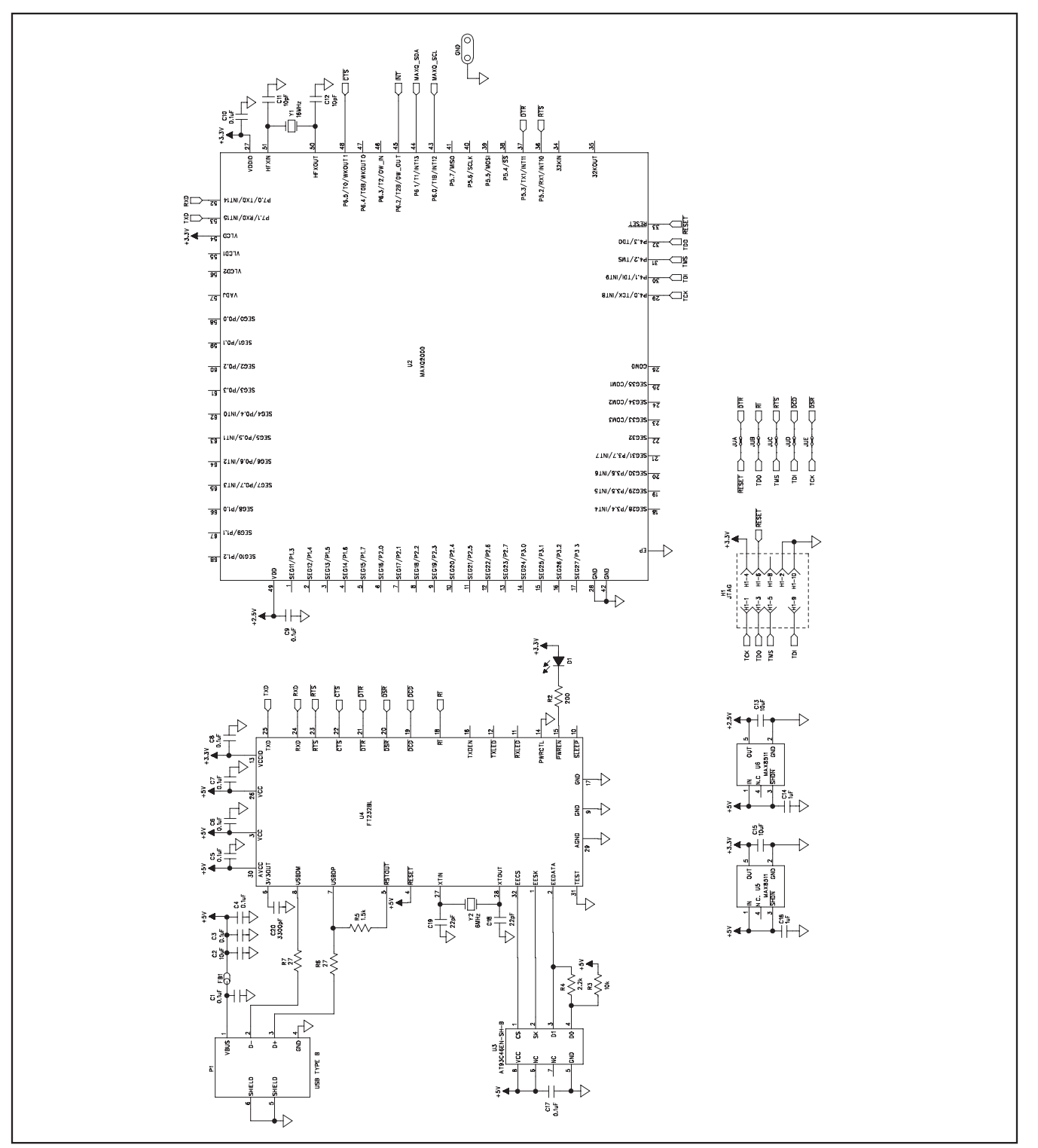

Figure 3c. MAX7321 EV Kit Schematic (3 of 3)

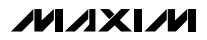

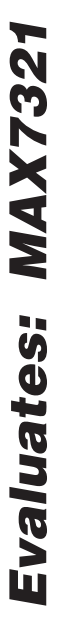

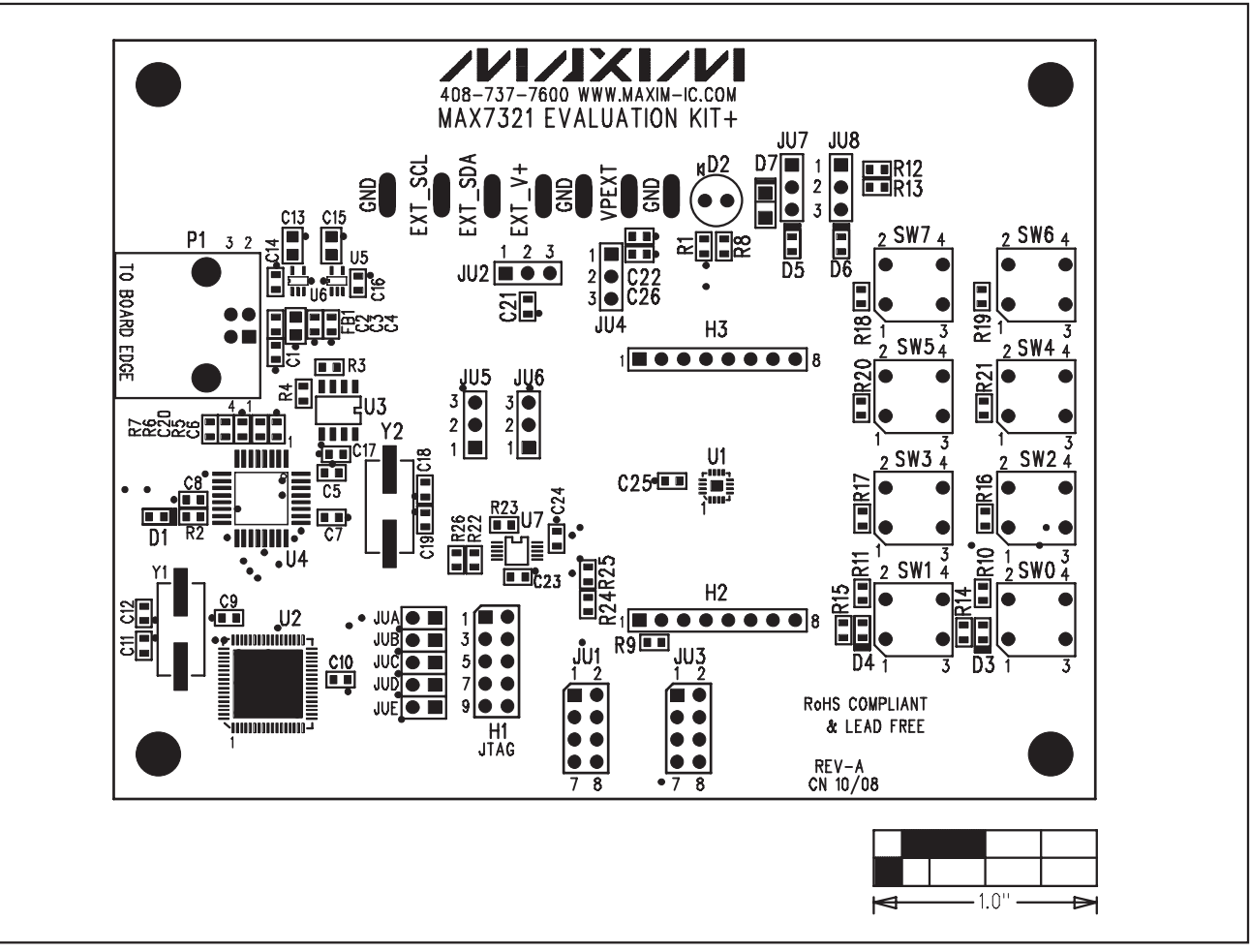

Figure 4. MAX7321 EV Kit Component Placement Guide—Component Side

**MAX7321 Evaluation Kit** 

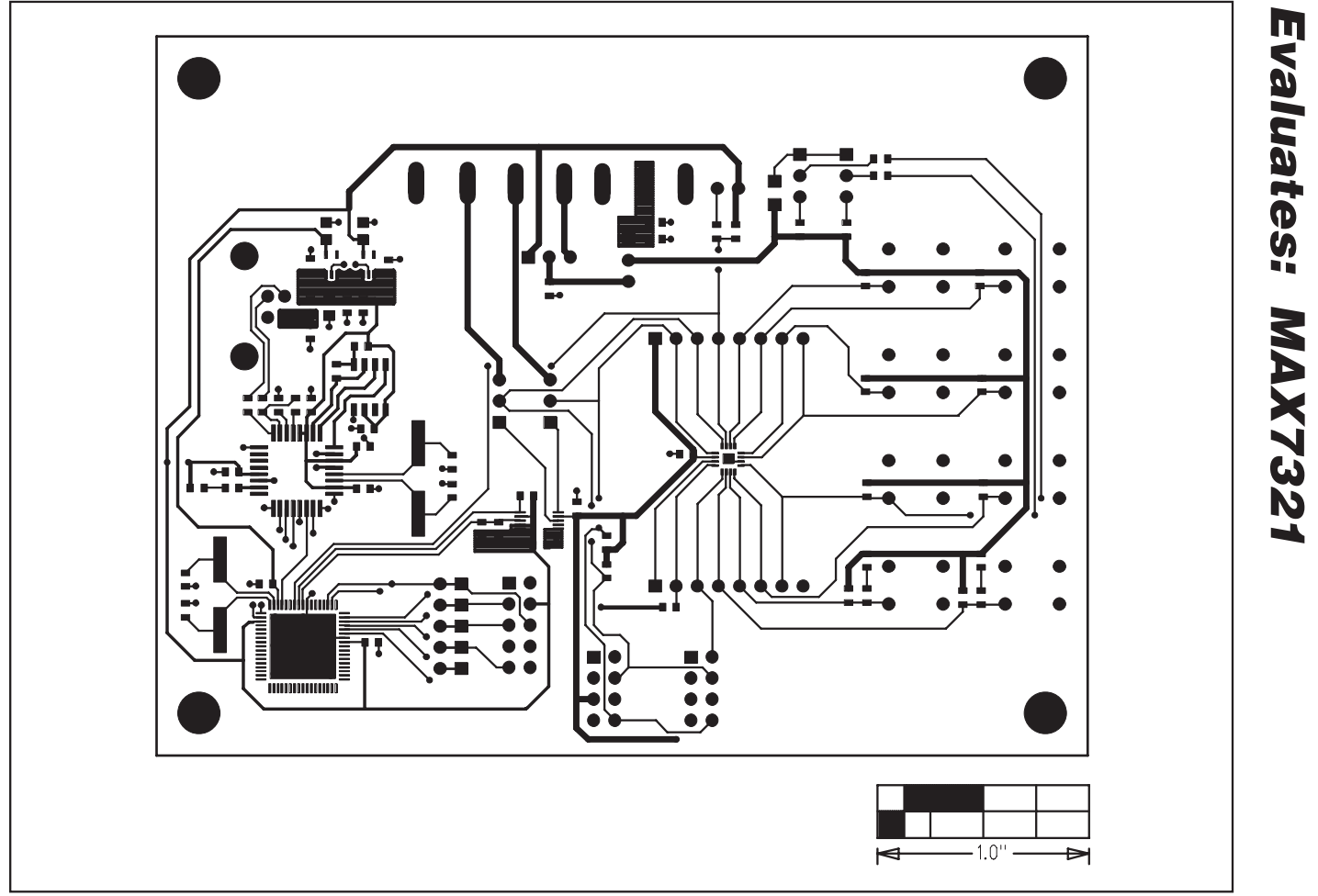

Figure 5. MAX7321 EV Kit PCB Layout—Component Side

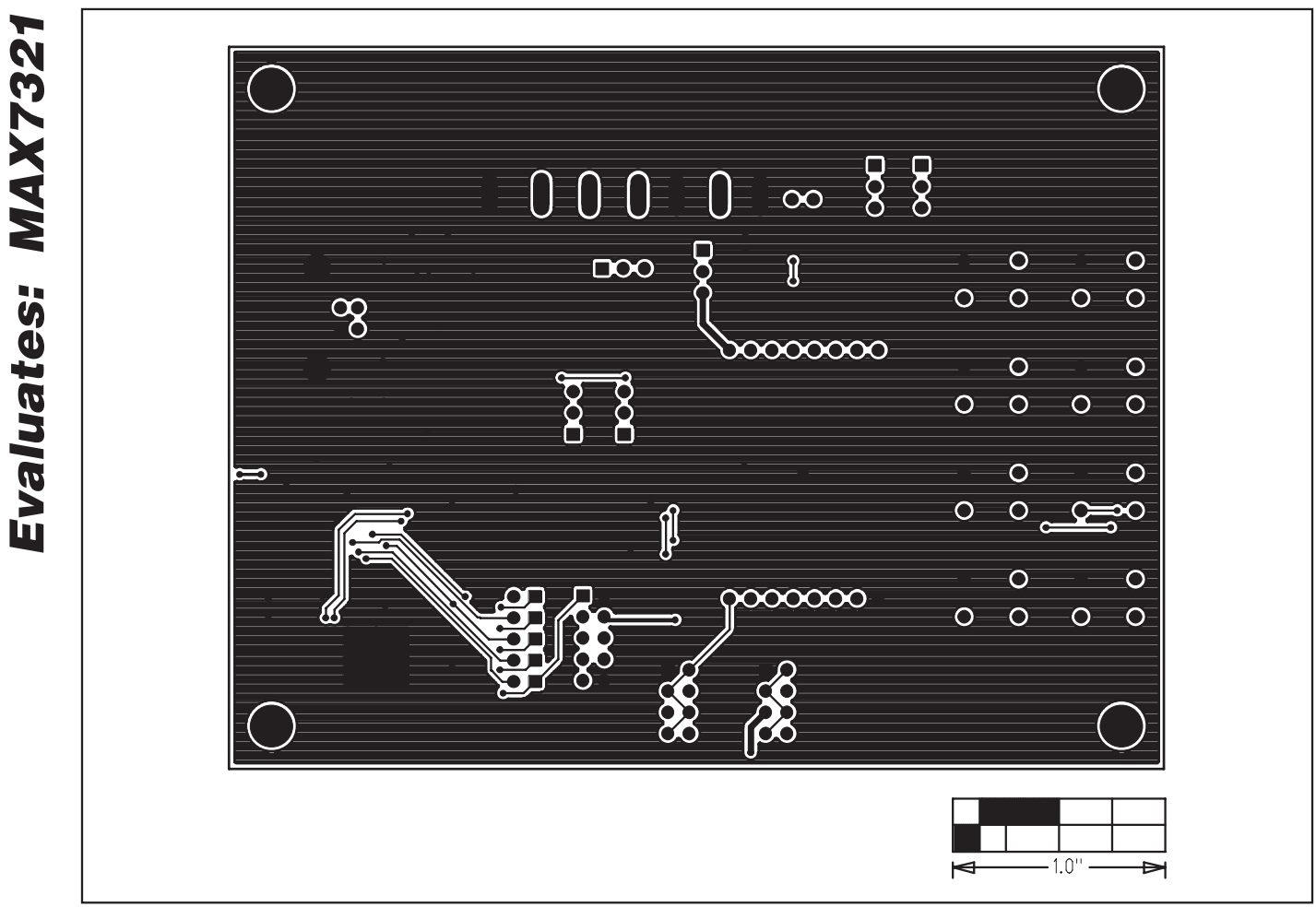

Figure 6. MAX7321 EV Kit PCB Layout—Solder Side

Maxim cannot assume responsibility for use of any circuitry other than circuitry entirely embodied in a Maxim product. No circuit patent licenses are implied. Maxim reserves the right to change the circuitry and specifications without notice at any time.

\_\_\_\_\_Maxim Integrated Products, 120 San Gabriel Drive, Sunnyvale, CA 94086 408-737-7600

12

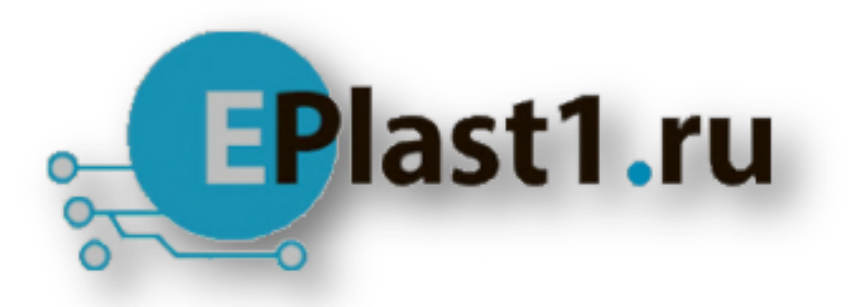

Компания «ЭлектроПласт» предлагает заключение долгосрочных отношений при поставках импортных электронных компонентов на взаимовыгодных условиях!

Наши преимущества:

- Оперативные поставки широкого спектра электронных компонентов отечественного и импортного производства напрямую от производителей и с крупнейших мировых складов;
- Поставка более 17-ти миллионов наименований электронных компонентов;
- Поставка сложных, дефицитных, либо снятых с производства позиций;
- Оперативные сроки поставки под заказ (от 5 рабочих дней);
- Экспресс доставка в любую точку России;
- Техническая поддержка проекта, помощь в подборе аналогов, поставка прототипов;
- Система менеджмента качества сертифицирована по Международному стандарту ISO 9001;
- Лицензия ФСБ на осуществление работ с использованием сведений, составляющих государственную тайну;
- Поставка специализированных компонентов (Xilinx, Altera, Analog Devices, Intersil, Interpoint, Microsemi, Aeroflex, Peregrine, Syfer, Eurofarad, Texas Instrument, Miteq, Cobham, E2V, MA-COM, Hittite, Mini-Circuits, General Dynamics и др.);

Помимо этого, одним из направлений компании «ЭлектроПласт» является направление «Источники питания». Мы предлагаем Вам помощь Конструкторского отдела:

- Подбор оптимального решения, техническое обоснование при выборе компонента;
- Подбор аналогов;
- Консультации по применению компонента;
- Поставка образцов и прототипов;
- Техническая поддержка проекта;
- Защита от снятия компонента с производства.

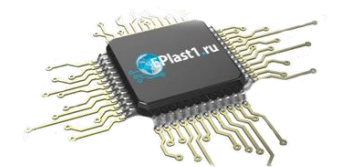

#### Как с нами связаться

**Телефон:** 8 (812) 309 58 32 (многоканальный) Факс: 8 (812) 320-02-42 **Электронная почта:** <u>org@eplast1.ru</u> **Адрес:** 198099, г. Санкт-Петербург, ул. Калинина, дом 2, корпус 4, литера А.